## Importieren des Moodle-Kurses "Den Bildungsort Mahlzeit in der Kita wertschätzend und professionell gestalten" in eigenes Moodle

1. Die Sicherung des Kurses herunterladen (MBZ-Datei) und in eigenen Dateien abspeichern

| Termine und Organisatorisches                               | 8-RVFS-RLP-Sozpaed.pdf                                                                                                    |
|-------------------------------------------------------------|----------------------------------------------------------------------------------------------------|
|                                                             | Autor(en):                                                                                                    |
| Anmeldung zu Gesprächen mit dem Fachlehrer/der Fachlehrerin | Anka Dorando, Institut für Soziale Berufe St.<br>Loreto gGmbH, Ludwigsburg<br>Sabine Kaas-Mitter, Referentin der<br>Landesinitiative Bewusste Kinderernährung<br>Dr. Cornelia Lange, Fachschule für<br>Sozialpädagogik Sancta Maria, Bruchsal<br>Cornelia Veer, Evangelische Fachschule für |
| Glossar                                                     | Sozialpädagogik, Stuttgart<br>Dr. Carolin Nössler, Ministerium für<br>Ernährung, Ländlichen Raum und<br>Verbraucherschutz                                                                                                    |
| Mein Studierendenordner                                     | Monika Radke<br>Gabriele Schuster, Matthias-Erzberger-<br>Schule, Biberach                                                                                                    |
| Mein digitales Schulheft                                    | Hier können Sie sich die Sicherung dieses<br>Kurses herunterladen und später in Ihrem<br>Kursraum wiederherstellen.                                                                                                    |
| Advance Organizer                                           | In diesem Kurs finden Sie Hilfe zum Thema<br>Sicherung und Wiederherstellung eines<br>Kurses.                                                                                                    |

- 2. Dashboard auswählen. "Bearbeiten" (oben rechts) anklicken
- In eigenen Kursbereich wechseln → neuen Kurs anlegen → Kursnamen eintragen → speichern und anzeigen
- 4. Es ist nun ein neuer, noch leerer Kurs erstellt. In diesem Kurs bleiben
- 5. Im Kurs "Mehr" auswählen, dann auf "Kurs wiederverwenden"

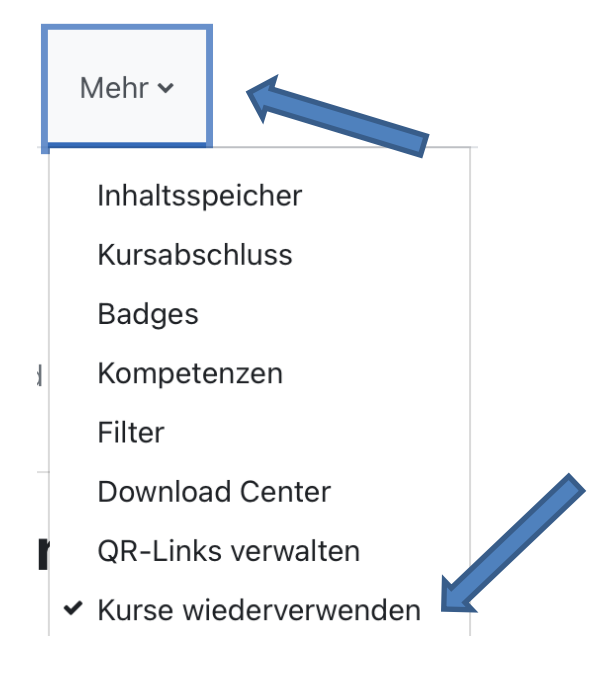

## 6. "Wiederherstellen" auswählen

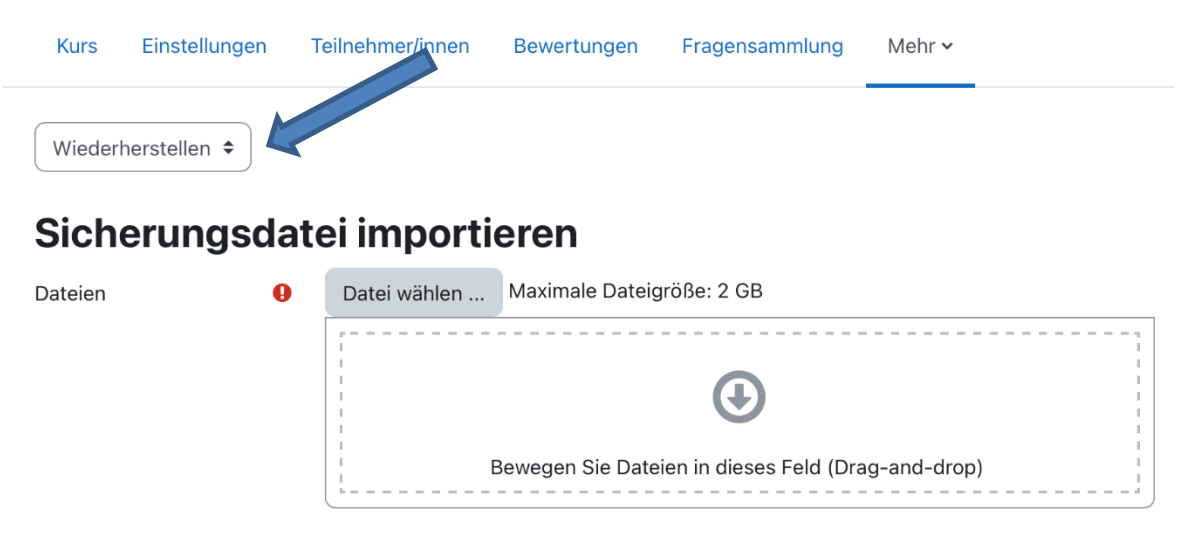

- MBZ-Datei per drag & drop oder durch Hochladen importieren → wiederherstellen
- 8. Da neuer Kurs im Vorfeld angelegt wurde: "In diesen Kurs wiederherstellen" auswählen. Den gesicherten Kurs mit diesem Kurs verschmelzen →weiter
- 9. Einstellungen  $\rightarrow$  weiter
- 10. Schema → weiter
- 11. Überprüfen  $\rightarrow$  Wiederherstellung ausführen
- 12. Die Wiederherstellung kann einige Momente dauern, Vorgang nicht abbrechen
- 13. Fertig!

Eventuell sieht die Oberfläche bei Ihnen nicht genauso aus. Die Funktionen sollten jedoch so oder in ähnlicher Weise vorhanden sein.